## Comment écrire un article dans le blog

1

2

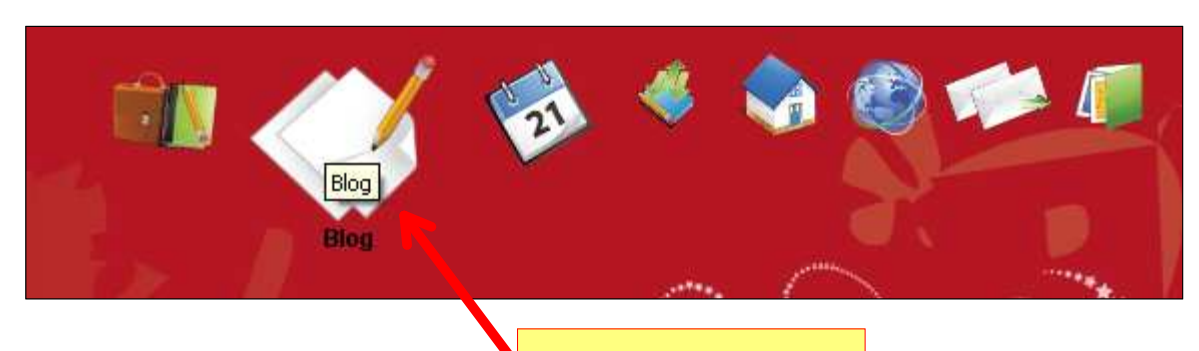

Clic sur l'icône Blog

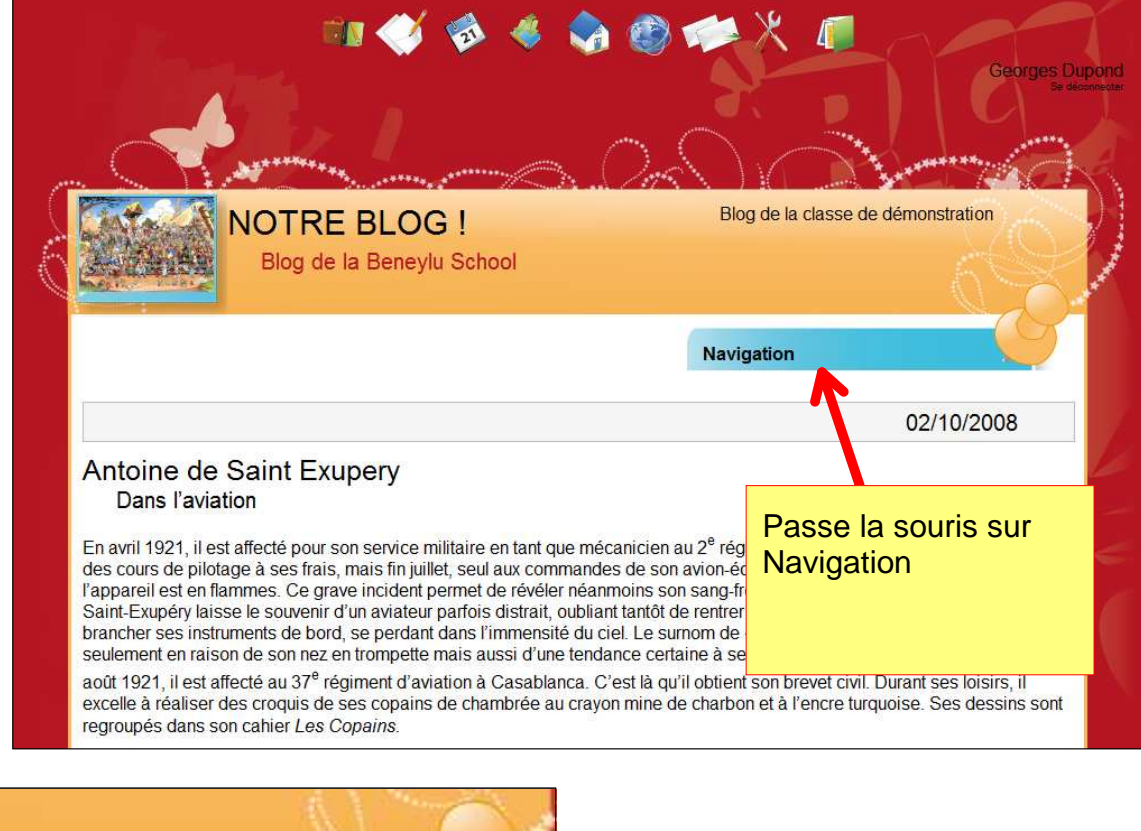

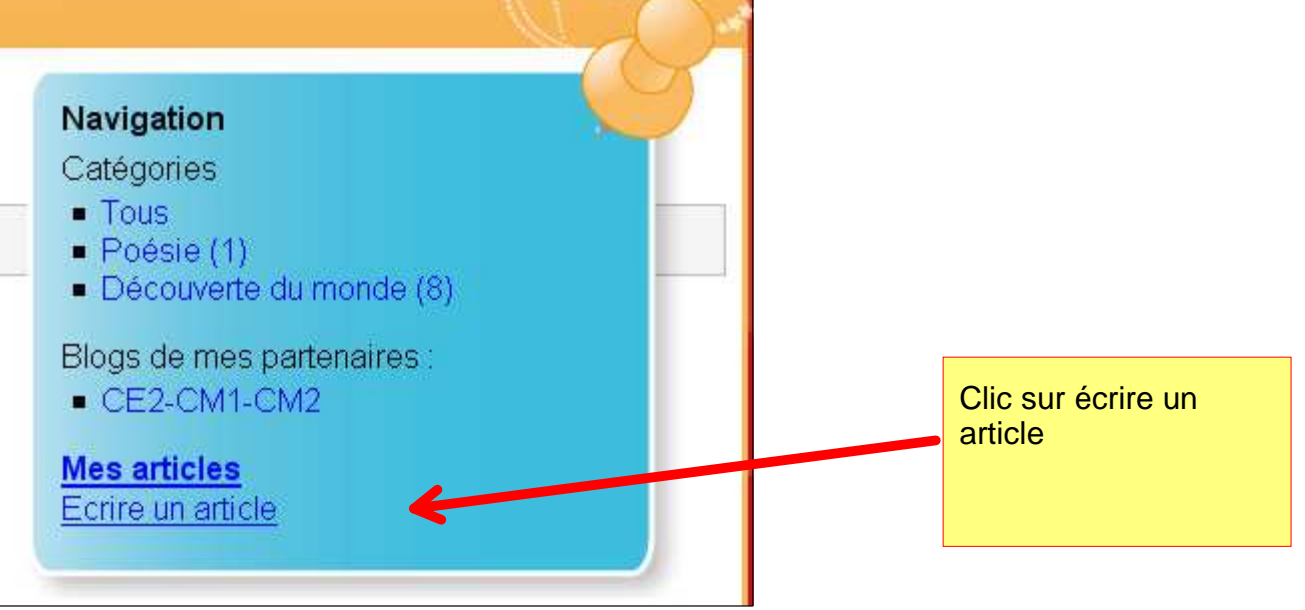

## la page du nouvel article

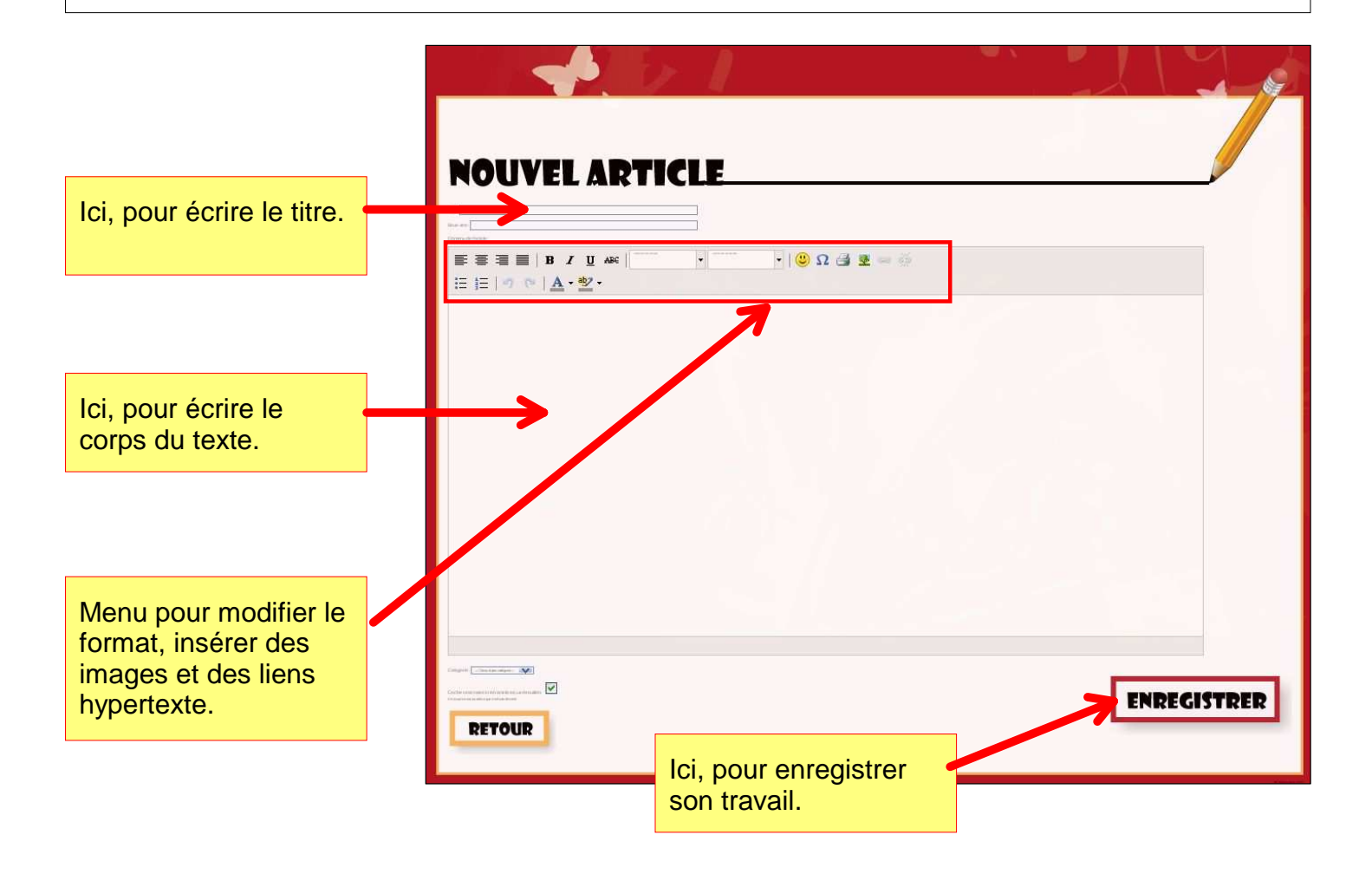

## Les outils pour modifier le texte

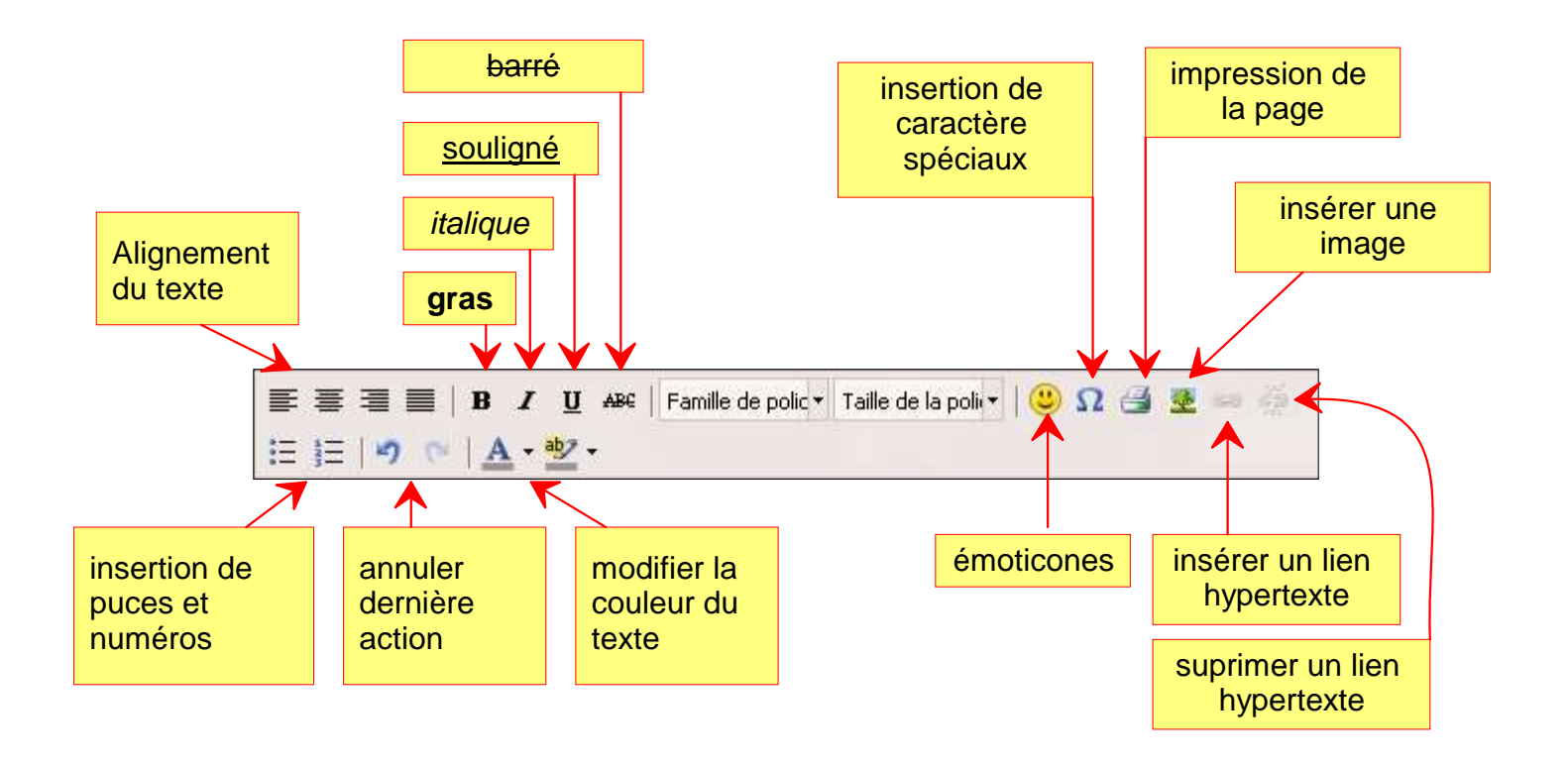

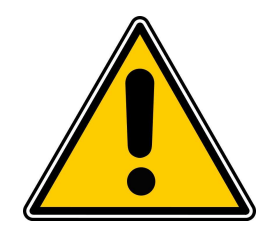

Pour insérer une image, il faut qu'elle soit dans la médiathèque.

| NOUVEL ARTICLE                                                                        |       |                    |
|---------------------------------------------------------------------------------------|-------|--------------------|
| Titre : éphéméride                                                                    | clic  |                    |
| Sous-titre :                                                                          |       |                    |
| Contenu de l'article :                                                                |       |                    |
| E = =   B I U AB€   Famille de polic • Taille de la poli •   ♥<br>E =   ♥ ♥   ▲ • ♥ • | Ω 🛃 💽 | sérer/Éditer image |

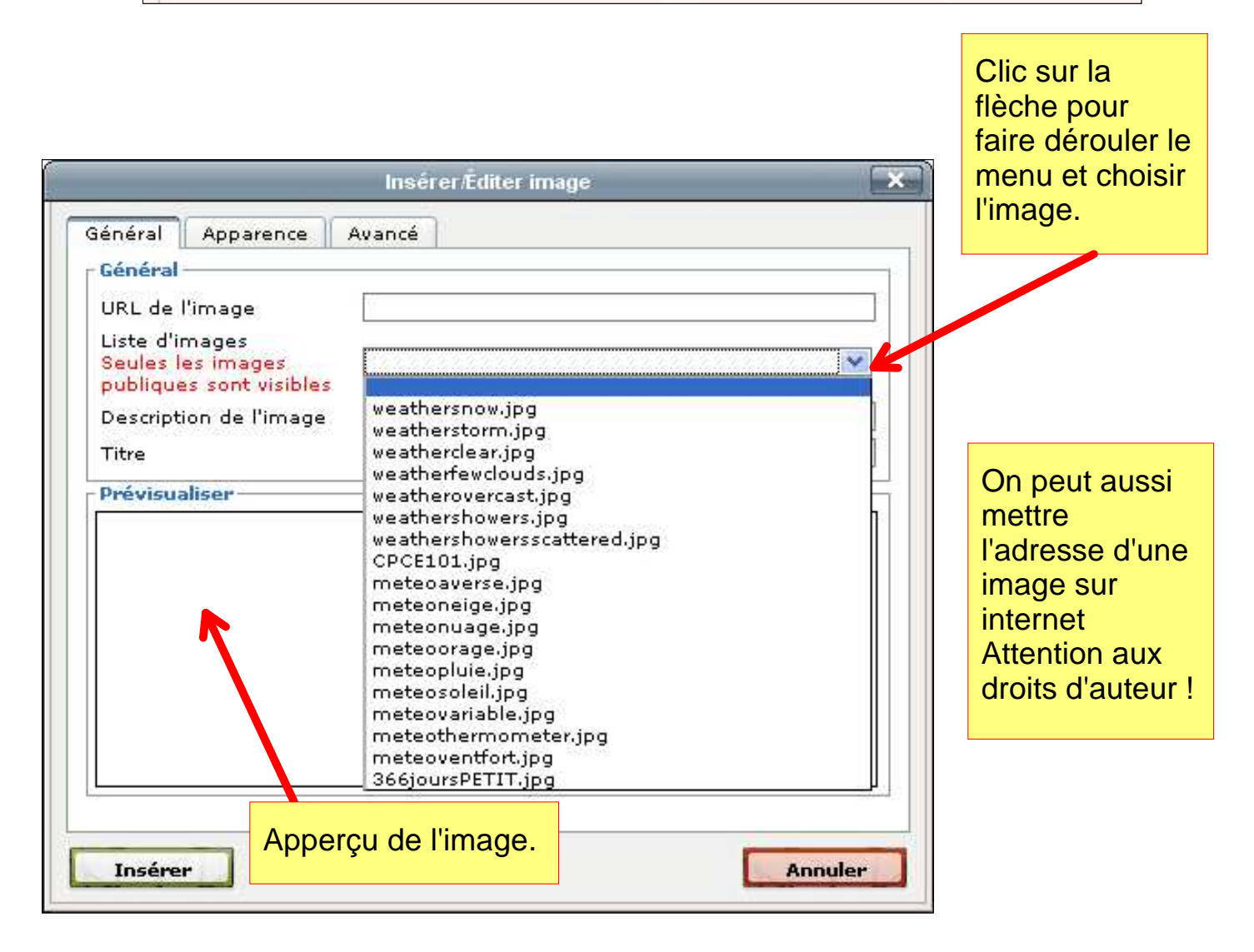

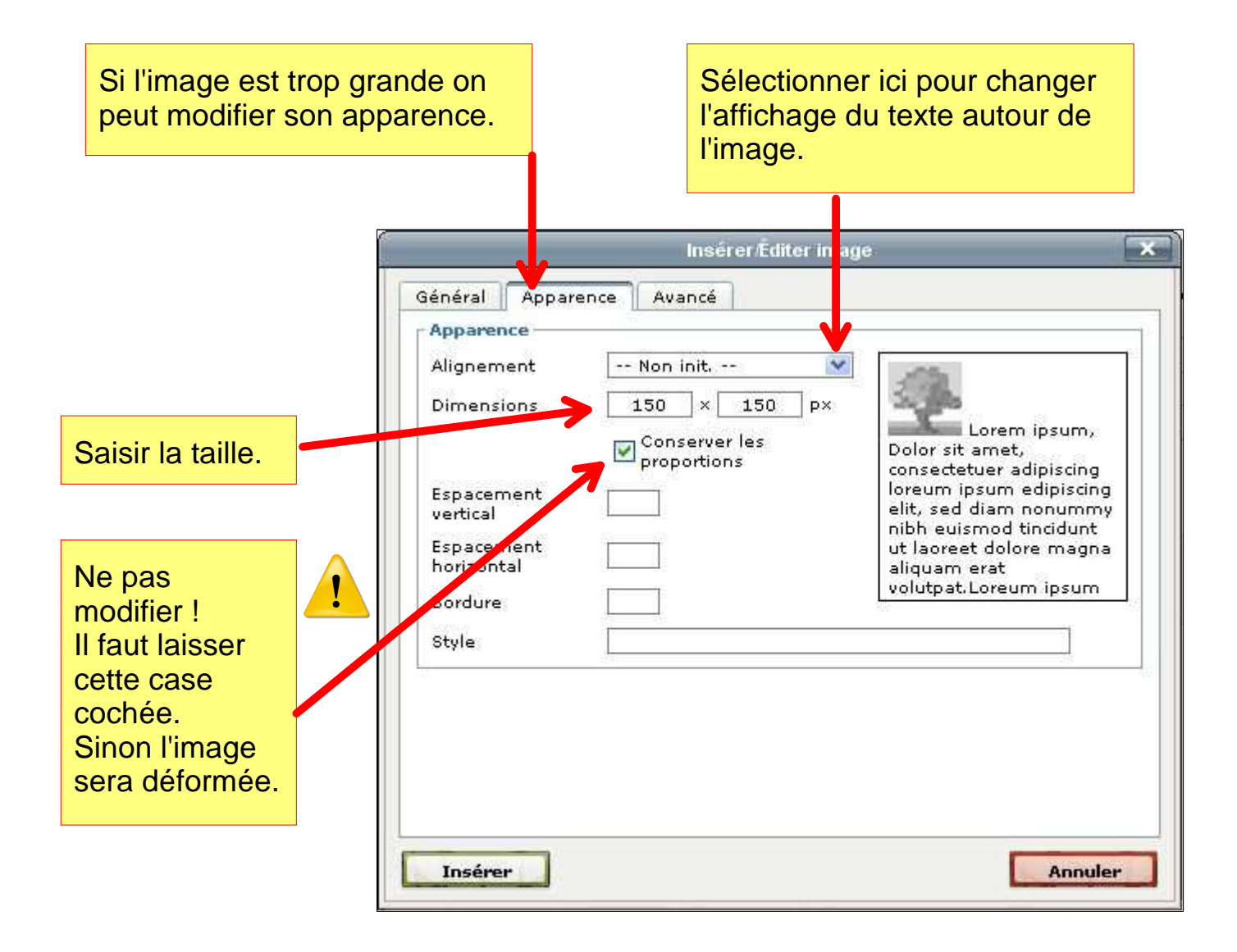

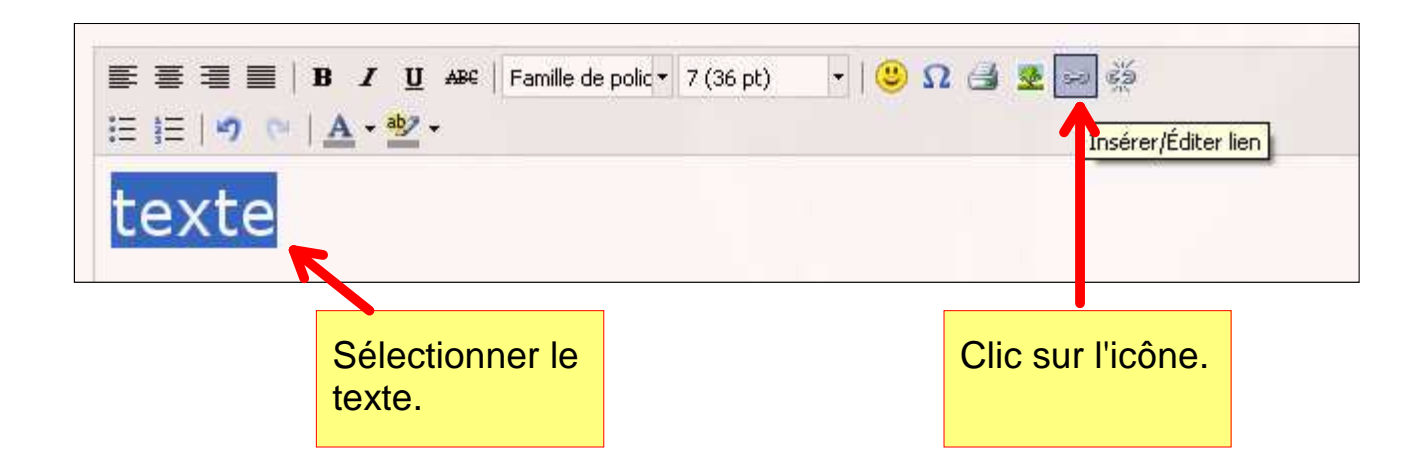

|            | li                                               | nsérer/Éditer lien                                                                                                    | ×                                         |                  |
|------------|--------------------------------------------------|----------------------------------------------------------------------------------------------------|-------------------------------------------|------------------|
| Général    | Popup Événemen                                   | ts Advancé                                                                                                    |                                           |                  |
| Propriétés | s gé <mark>nérales</mark>                        |                                                                                                    | 1                                         |                  |
| URL du lie | 20                                               |                                                                                                    |                                           | Saisir l'adresse |
| Ancres     | 💉<br>Ouvrir dans cette fenêtre / dans ce cadre 💉 |                                                                                                    |                                           | internet.        |
|            |                                                  |                                                                                                    |                                           |                  |
| Cible      |                                                  |                                                                                                    |                                           |                  |
| Titre      |                                                  |                                                                                                    |                                           |                  |
| Classe     | Non init                                         | ×                                                                                                    | <u>.</u>                                  |                  |
|            |                                                  | les raccourcis clavier (Ctrl+c<br>lien en entier.<br>Attention ! les raccourcis de<br>fonctionnent pas avec firefox                                                                                                    | ) que de retaper le<br>is (clic droit) ne |                  |
| Insérer    |                                                  | Annuler                                                                                                    |                                           |                  |
|            | li                                               | nsérer/Éditer lien                                                                                                    | ×                                         |                  |
| Général    | Popup Événemen                                   | ts Advancé                                                                                                    |                                           |                  |
| Propriétés | générales                                        | CRACHER CONTRACTOR IN CONTRACTOR IN |                                           |                  |
| URL du lie | en [                                             | 1                                                                                                    |                                           |                  |
| Ancres     |                                                  | ~                                                                                                    |                                           | En général, c'es |
| Cible      |                                                  |                                                                                                    |                                           | plus pratique de |
| Sible      | Ouvrir dans cette                                | e fenêtre / dans ce cadre                                                                                                    | 1                                         | faire ouvrir la  |
| Titre      | Ouvrir dans une                                  | nouvelle fenêtre (_blank)<br>pêtre ( le cadre parent (_parent)                                                                                                    |                                           | nouvelle page    |
| Classe     | Ouvrir dans le ca                                | idre principal (Remplace tous les cadres) (_top                                                                                                    | )                                         | dans une         |

nouvelle fenêtre.

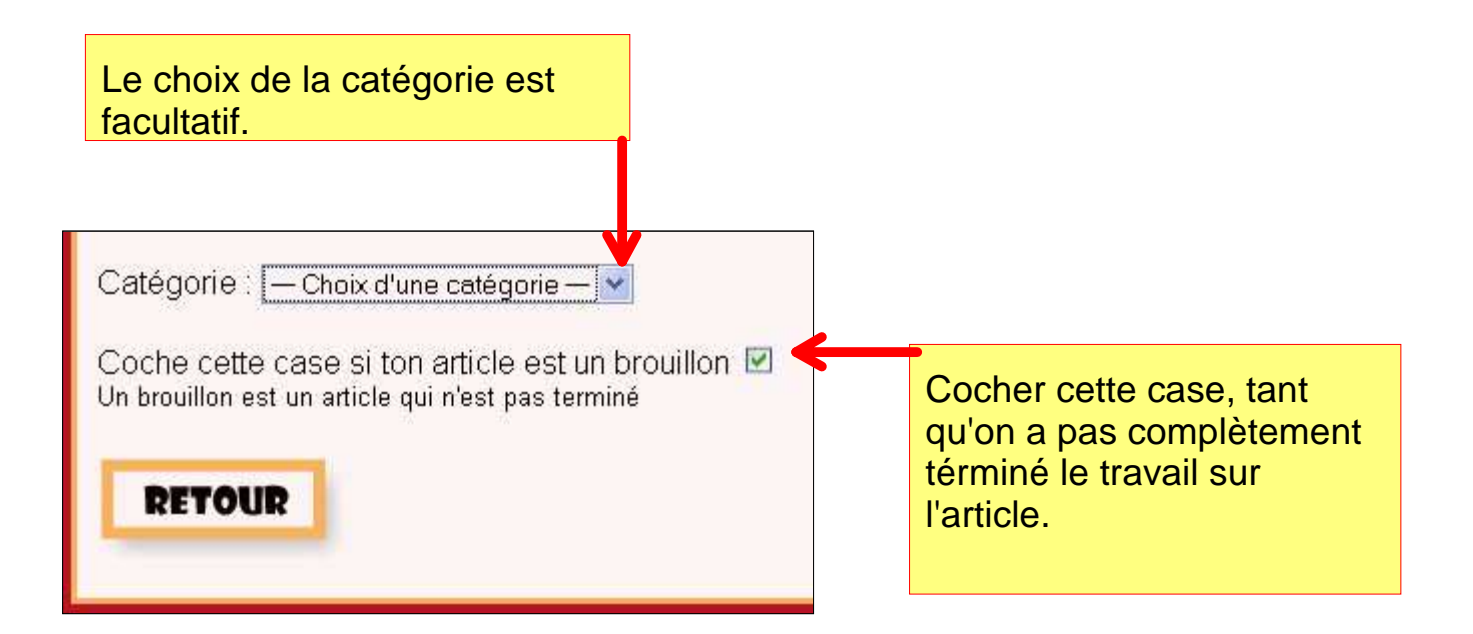

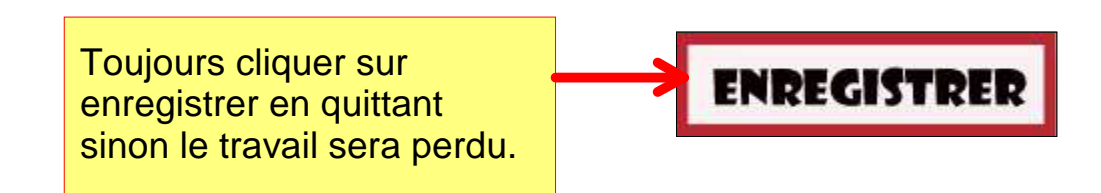

## Le format de l'éphéméride

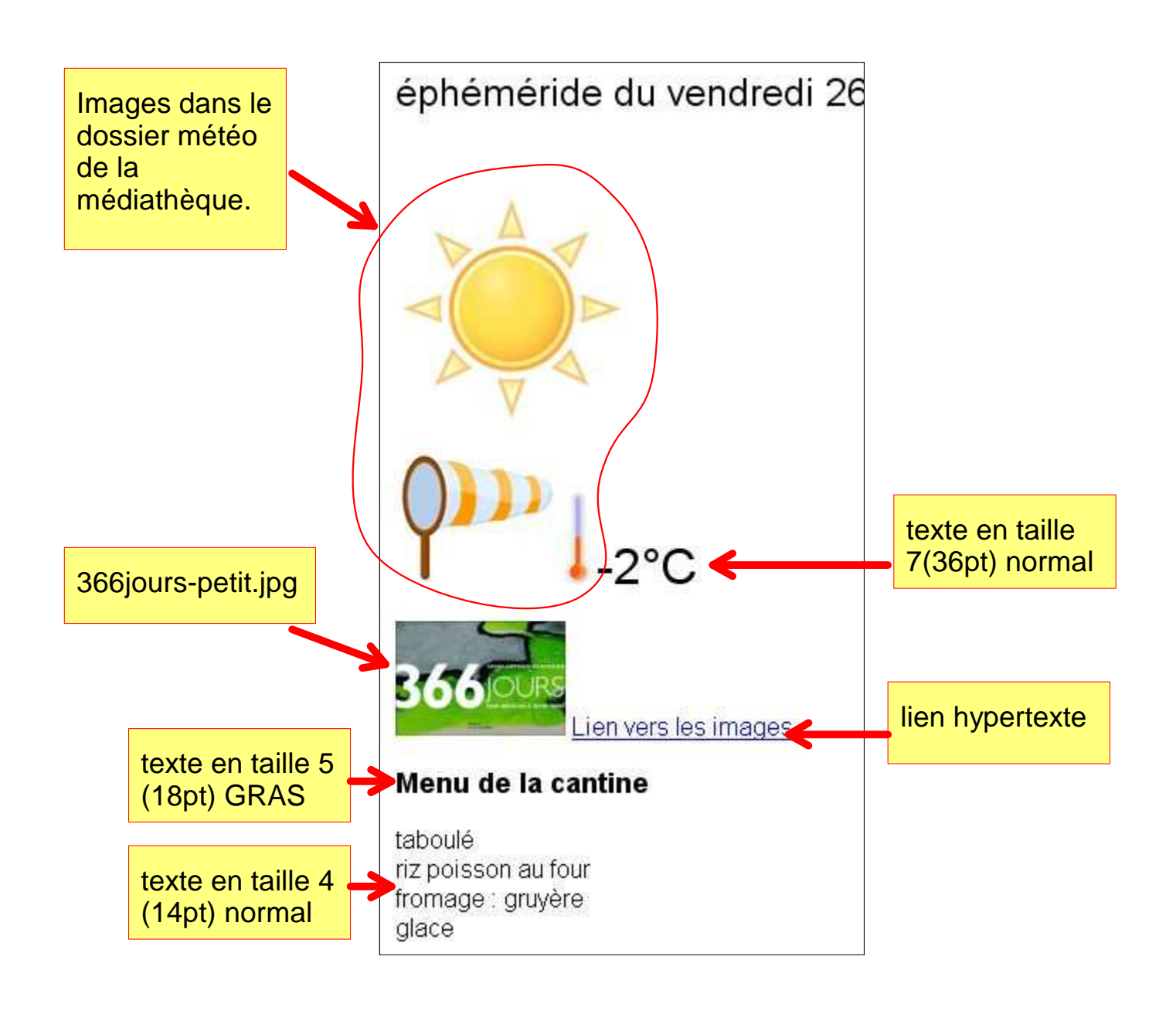